# Configuración de WAN Failover en SDWAN mediante CLI y GUI

# Contenido

Introducción Prerequisites Requirements Componentes Utilizados Antecedentes Configurar Pasos para el Failover de SDWAN a través del Modo Vmanage: Pasos para el Failover de SDWAN a través del Modo CLI: Verificación Cambios aplicados a través de la GUI Cambios aplicados a través de CLI Troubleshoot

# Introducción

Este documento describe cómo ejecutar el failover de SDWAN a través de un cambio en el valor de prioridad vrrp que se puede realizar a través de la GUI o CLI de vManage.

## Prerequisites

Se debe realizar la configuración de alta disponibilidad de la red SDWAN.

#### Requirements

Cisco recomienda que tenga conocimiento sobre estos temas:

- Comprender la arquitectura de SDWAN y el flujo de trabajo de Meraki
- Comprender los conceptos de protocolo de redundancia de router virtual (vrrp)

#### **Componentes Utilizados**

La información que contiene este documento se basa en las siguientes versiones de software y hardware.

- GUI de Viptela vManage
- Putty (inicio de sesión de CLI)

The information in this document was created from the devices in a specific lab environment. All of the devices used in this document started with a cleared (default) configuration. Si tiene una red en vivo, asegúrese de entender el posible impacto de cualquier comando.

### Antecedentes

El failover puede decir al sitio si tiene una alta disponibilidad de WAN en caso de que el router activo se interrumpa.

Nota: Aquí, el método más preferido es vManage GUI.

## Configurar

#### Pasos para el Failover de SDWAN a través del Modo Vmanage:

- 1. Inicie sesión en el panel de Viptela vManage.
- 2. Elija **Configuration** y haga clic en **Devices**. Desplácese a la derecha y marque Mode (vManage o CLI).

| ≡  | cisco VM       | lanage   |                      |                  |                   |                           |                                 |                       | •  | Ê      | <b>*</b> 0 | 0        | tra9847 👻     |
|----|----------------|----------|----------------------|------------------|-------------------|---------------------------|---------------------------------|-----------------------|----|--------|------------|----------|---------------|
|    | CONFIGURA      | DN   DEV | ICES                 |                  |                   |                           |                                 |                       |    |        |            |          |               |
|    | WAN Edge List  | Control  | lers                 |                  |                   |                           |                                 |                       |    |        |            |          |               |
| ٠  | Configuration  |          | Upload WAN Edge List | Z Export Bootst  | rap Configuration | iync Smart Account        |                                 |                       |    |        |            | ¢        | 996           |
| ٩  | Devices        |          | <b></b>              | Search Options 🗸 |                   |                           |                                 |                       |    |        |            | Total Ro | ws: 2 of 1052 |
|    |                | Devices  | Chassis Number       |                  | Serial No./Token  | Enterprise Cert Serial No | Enterprise Cert Expiration Date | Subject SUDI serial # | Ho | stname |            | Syste    | am IP         |
|    | TLS/SSL Proxy  |          |                      |                  |                   | NA                        | NA                              |                       |    |        |            |          |               |
| ** | Certificates   |          |                      |                  |                   | NA                        | NA                              |                       |    |        |            |          |               |
|    | Network Design |          |                      |                  |                   |                           |                                 |                       |    |        |            |          |               |

3. Elija un dispositivo en particular que haya decidido establecer como prioridad inferior (por ejemplo, vEdge 1). Desplácese hasta el extremo derecho de la fila, haga clic en la opción **de tres puntos** y luego elija **cambiar los valores del dispositivo**.

| * | CONFIG                                                                                         | URATION   DEVICE | ES             |                  |                  |                           |                                 |                       |          |                                                                                                    | Ī   |  |  |  |  |
|---|------------------------------------------------------------------------------------------------|------------------|----------------|------------------|------------------|---------------------------|---------------------------------|-----------------------|----------|----------------------------------------------------------------------------------------------------|-----|--|--|--|--|
|   | WAN Edge                                                                                       | List Controller  | s              |                  |                  |                           |                                 |                       |          |                                                                                                    |     |  |  |  |  |
|   | ([] Change Mode + 1 Upload WAN Edge List 2 Export Bootstrap Configuration 2 Sync Smart Account |                  |                |                  |                  |                           |                                 |                       |          |                                                                                                    | 000 |  |  |  |  |
|   | ۹ 🗲                                                                                            | x                |                | Search Options 🗸 |                  |                           |                                 |                       |          | Total Rows: 2 of 1052                                                                                                    |     |  |  |  |  |
|   | State                                                                                          | Device Model     | Chassis Number |                  | Serial No./Token | Enterprise Cert Serial No | Enterprise Cert Expiration Date | Subject SUDI serial # | Hostname | System IP                                                                                                    |     |  |  |  |  |
|   | <b>e</b>                                                                                       | vEdge 2000       |                |                  |                  | NA                        | NA                              |                       |          |                                                                                                    | I.  |  |  |  |  |
|   | 0<br>M                                                                                         | vEdge 2000       |                |                  |                  | NA                        | NA                              |                       |          |                                                                                                    |     |  |  |  |  |
|   |                                                                                                |                  |                |                  |                  |                           |                                 | _                     |          | Running Configuration<br>Local Configuration<br>Delete WAN Edge<br>Copy Configuration<br>Generate Bootstrap Configuration<br>Change Device Values<br>Template Log<br>Device Bring Up |     |  |  |  |  |

4. Desplácese al final derecho de la fila de nuevo, haga clic en la opción **de tres puntos** y elija **Editar plantilla de dispositivo**.

| Device Template  |            |          |                         |                              |                                           |                         |
|------------------|------------|----------|-------------------------|------------------------------|-------------------------------------------|-------------------------|
|                  |            |          |                         |                              |                                           | 00                      |
| Q                | Search Opt | ions 🗸   |                         |                              |                                           | Total Rows: 1           |
| S Chassis Number | System IP  | Hostname | Shutdown(snmp_shutdown) | Contact Person(snmp_contact) | Name of Device for SNMP(snmp_device_name) | Location of Device(snmp |
| 0                |            | ٤        | . 🗆                     | Cisco CMS                    |                                           | El Mundo Office Bi      |
|                  |            |          |                         |                              |                                           | Edit Device Template    |

5. Cambie la **prioridad vrrp** de 110 para vEdge 1 a un valor inferior al valor de prioridad vEdge 2 (por ejemplo, prioridad vrrp como 90) que debe ser inferior al valor de prioridad vEdge 2.

Nota: Debe cambiar todos los valores IF de 110 a 90.

| Group ID(lan_int1_vrrp_grpid)                      | 1              |        |
|----------------------------------------------------|----------------|--------|
| Priority(lan_int1_vrrp_priority)                   | 110            |        |
| IP Address(lan_int1_vrrp_vrrp_ipaddress)           |                |        |
| Prefix(vpn10_first_static_prefix mask)             | Optional       |        |
| Prefix(vpn10_second_static_prefix mask)            | Optional       |        |
| Prefix(vpn10_third_static_prefix mask)             | Optional       |        |
| Address(vpn10_static1_next_hop_ip_address_0)       | Optional       |        |
| Address(vpn10_second_static_next_hop_ip_address_0) | Optional       |        |
| Address(vpn10_third_static_next_hop_ip_address_0)  | Optional       |        |
| Interface Name(Ian_int2_name_x x)                  |                |        |
| Description(lan_int2_description)                  |                |        |
| IPv4 Address(Ian_int2_ip_addr maskbits)            |                |        |
| DHCP Helper(dhcp_helper_ip)                        | No. COMPANY, 1 | -      |
|                                                    |                |        |
| Generate Password                                  | Update         | Cancel |

- 6. Haga clic en Update (Actualizar).
- 7. Una vez finalizado el proceso, el elemento principal del vEdge 1 vuelve a la copia de seguridad.
  8. El router vEdge 2 se ocupa ahora de la función principal.

#### Pasos para el Failover de SDWAN a través del Modo CLI:

- 1. Inicie sesión en la **CLI del dispositivo** (Ejemplo: vEdge 1)
- 2. Ingrese una VPN Particular (Ejemplo: VPN1)
- 3. Introduzca un IF determinado (Ejemplo: LAN IF)
- 4. Cambiar el valor de **prioridad vrrp** que es inferior al valor vEdge 2 (Ejemplo: puede configurarlo como 90 porque vEdge 2 ya tiene prioridad predeterminada como 100).

**Nota:** El método CLI no es preferible mientras se dispone de viabilidad de GUI. Si desea hacerlo, primero debe obtener la aprobación.

## Verificación

Use esta sección para confirmar que su configuración funciona correctamente.

#### Cambios aplicados a través de la GUI

- 1. Navegue hasta Monitor y luego elija redes
- 2. Elija el nombre del dispositivo
- 3. Elija la opción en tiempo real
- 4. Escriba la información vrrp

| Device Options | Q VRRP Inform | nation   |                  |                   |          |        |                      | 00                |
|----------------|---------------|----------|------------------|-------------------|----------|--------|----------------------|-------------------|
| Q              |               |          | Search Options 🗸 |                   |          |        |                      | Total Rows:       |
| VPN ID         | If Name       | Group ID | Virtual IP       | Virtual MAC       | Priority | State  | Advertisement TTimer | Master Down Timer |
| 1              | 10ge0/0.1010  | 1        | 10.157.247.1     | 00:00:5e:00:01:01 | 110      | master | 1                    | 3                 |
| 10             | 10ge0/0.698   | 1        | 10.35.162.1      | 00:00:5e:00:01:01 | 110      | master | 1                    | 3                 |
| 10             | 10ge0/0.699   | 1        | 10.35.164.1      | 00:00:5e:00:01:01 | 110      | master | 1                    | 3                 |
| 11             | 10ge0/0.977   | 1        | 192.168.242.1    | 00:00:5e:00:01:01 | 110      | mit    | 1                    | 3                 |

#### Cambios aplicados a través de CLI

VE1 # Show vrrp | ficha

# Troubleshoot

Actualmente no hay información de troubleshooting específica disponible para esta configuración.